# **User Acceptance Testing**

## HRRC Reviewer

National Medical Research Register v2.0

National Institutes of Health (NIH)

## 1.0 – Flow & Function of HRRC Reviewer

### 1.1 - As HRRC Reviewer (Reviewing submission)

- 1. Go to the url https://nmrr.gov.my
- 2. Login as a necessary individual with an assigned role as HRRC Reviewer and go to the review and approval page.

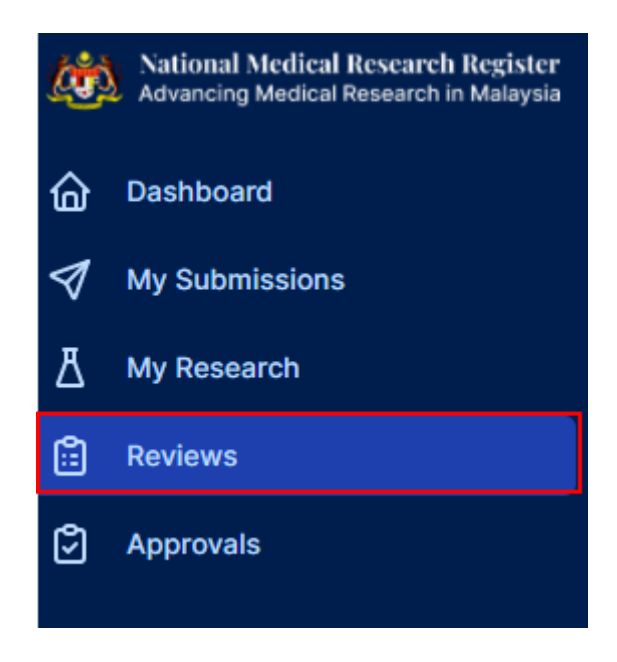

3. Reviewer should be able see the submission under the assigned secretariat. (It should be stated as (Undergoing Expedited Review by HRRC Reviewers)

| eyword        |                                                     |                                 |                                     | Status                                |                   |        |   |
|---------------|-----------------------------------------------------|---------------------------------|-------------------------------------|---------------------------------------|-------------------|--------|---|
| Search NM     | ARR ID, Research ID or Title of the S               | lubmission                      |                                     | Select All                            |                   |        |   |
| EXCEL         | PDF Show 10 v entrie                                | 95                              |                                     |                                       |                   |        |   |
| #             | Research ID + NM                                    | IRR ID                          | Title                               | Status                                | Day To Submission | Action |   |
| <b>#</b><br>1 | Research ID - NM<br>RSCH ID-21- NM<br>00007-ATK 000 | IRR ID<br>IRR ID-21-<br>005-RW0 | Title 0<br>applied research<br>test | Undergoing Review<br>by HRRC Reviewer | Day To Submission | Action | ¢ |

4. Click on the view data (eye icon) to go into that submission details and to review the submission, go into the Processing Submission page (paper icon)

-----

| eyworu   |                            |                          |                          | Status                                |                   |        |
|----------|----------------------------|--------------------------|--------------------------|---------------------------------------|-------------------|--------|
| Search N | MRR ID, Research ID or Tit | le of the Submission     |                          | Select All                            |                   |        |
| EXCEL    | PDF Show 10<br>Research ID | entries NMRR ID          | Title 0                  | Status                                | Day To Submission | Action |
| 1        | RSCH ID-21-<br>00007-ATK   | NMRR ID-21-<br>00005-RW0 | applied research<br>test | Undergoing Review<br>by HRRC Reviewer | 0                 | â 📀 🗘  |
|          |                            |                          |                          |                                       |                   |        |

5. Click on the view data (eye icon) to go into the submission details and to access the checklist and recommendation selection, click the review checklist page (paper icon)

#### **Processing Submission**

| PPLIED RESEARC                 |                                                                             |                                  |                                                      |                                    |
|--------------------------------|-----------------------------------------------------------------------------|----------------------------------|------------------------------------------------------|------------------------------------|
| esearch ID RSCH                | I ID-21-00007-ATK NMRR ID NMRR II                                           | D-21-00005-RW0 Protocol ID -     | 🗎 Last updated on Sep 07, 2021                       |                                    |
| tatus Undergoing               | Review by HRRC Reviewer                                                     |                                  |                                                      |                                    |
|                                |                                                                             |                                  |                                                      |                                    |
|                                |                                                                             |                                  |                                                      |                                    |
| <b>Review</b> Re               | evisions                                                                    |                                  |                                                      |                                    |
|                                |                                                                             |                                  |                                                      |                                    |
|                                |                                                                             |                                  |                                                      |                                    |
|                                |                                                                             |                                  |                                                      |                                    |
|                                |                                                                             |                                  |                                                      |                                    |
| EXCEL                          | PDF Show 10 v entries                                                       |                                  |                                                      |                                    |
| EXCEL                          | Show 10 v entries                                                           |                                  |                                                      |                                    |
| EXCEL P                        | Show 10 v entries                                                           | Secretariat                      | Created Date                                         | Action                             |
| EXCEL P<br>#<br>1              | Show 10 v entries     Revision ID     REV ID-21-00020-TQS                   | Secretariat     HRRC Secretariat | <ul> <li>Created Date</li> <li>07-09-2021</li> </ul> | Action     S                       |
| #<br>1<br>Showing 1            | Show 10 v entries     Revision ID     REV ID-21-00020-TQS to 1 of 1 entries | Secretariat     HRRC Secretariat | <ul> <li>Created Date</li> <li>07-09-2021</li> </ul> | Action     O                       |
| EXCEL P<br>#<br>1<br>Showing 1 | Show 10 v entries     Revision ID     REV ID-21-00020-TQS to 1 of 1 entries | Secretariat     HRRC Secretariat | <ul> <li>Created Date</li> <li>07-09-2021</li> </ul> | Action     S     Previous     Next |
| #<br>1<br>Showing 1            | Show 10 v entries     Revision ID     REV ID-21-00020-TQS to 1 of 1 entries | Secretariat     HRRC Secretariat | Created Date     07-09-2021                          | Action     S     Previous     Next |

6. Reviewer may choose the status of each item by clicking on the status dropdown.

| RC PROTOCOL REVIEW                                                                                                    |             |          |
|----------------------------------------------------------------------------------------------------|-------------|----------|
| • All(33)                                                                                                    |             |          |
| DATA                                                                                                    | STATUS      | COMMENTS |
| Background/Literature Review                                                                                                    |             |          |
| 1.1 Is study title appropriate?                                                                                                    | Complete. v | e Q      |
| 1.2 Is there a protocol identifying number and date?                                                                                                    | Complete ~  | © Q      |
| 1.3 Is the name and institution of investigator/s stated?                                                                                                    | Complete ~  | g g      |
| General Information                                                                                                    |             |          |
| 2.1 Is the literature review complete with sufficient information on the disease or medical condition studied, health issues addressed, the intervention/drug/device, previous findings of similar studies, methodologies used by similar studies, etc. | Complete ~  | e Q      |
| 3.3 is there as assessable review of the notantial handlite of the study?                                                                                                    | C           | -        |

4

7. If there is any query or revision required, click on the comment button to add a comment. Click the "comment button" to enter and save the comment intended for the investigator

| teach ID RSCH ID-21-00007-ATX NMBR ID NMBR ID-21-00005-RW Protocol ID - Last updated on Sep 07, 2021 trus Undergoing Review by HBRC Reviewer:  HRRC PROTOCOL REVIEW  All(33) Yes(0) No(0) Not Relevant(0) Complete(33) Not Complete(0) DATA STAT  Background/Literature Review  1.1 is study title appropriate? Complete 1.2 is there a protocol identifying number and date? Complete 1.3 is the name and institution of investigator/s stated? Complete 1.3 is the name and institution of investigator/s stated? Complete 1.3 is the name and institution of investigator/s stated? Complete 1.3 is the intervention/drug/device, previous findings of similar studies, methodologies used by similar Complete       |                     |
|----------------------------------------------------------------------------------------------------|---------------------|
| Its       Undergoing Review by HRRC Reviewer         IRC PROTOCOL REVIEW <ul> <li>All(33) Yes(0) No(0) Not Relevant(0) Complete(33) Not Complete(0)</li> <li>DATA STAT</li> <li>Background/Literature Review</li> <li>11 Is study title appropriate?</li> <li>Complete</li> <li>1.2 Is there a protocol identifying number and date?</li> <li>Complete</li> <li>1.3 Is the name and institution of investigator/s stated?</li> <li>Complete</li> <li>2.1 Is the literature review complete with sufficient information on the disease or medical condition studied, health issues addressed, the intervention/drug/device, previous findings of similar studies, methodologies used by similar studies, etc.</li> </ul> | US COMMENTS         |
| RRC PROTOCOL REVIEW            • All(33) · Yes(0) · No(0) · Not Relevant(0) · Complete(33) · Not Complete(0)          DATA · · · · · · · · · · · · · · · · · ·                                                                                                    | US COMMENTS         |
| All(33) Yes(0) Not Relevant(0) Complete(33) Not Complete(0)   DATA STAT   Background/Literature Review   1.1 Is study title appropriate? Complete   1.2 Is there a protocol identifying number and date? Complete   1.3 Is the name and institution of investigator/s stated? Complete   Ceneral Information 2.1 Is the literature review complete with sufficient information on the disease or medical condition studied, health issues addressed, the intervention/drug/device, previous findings of similar studies, methodologies used by similar studies, etc.                                                                                                    |                     |
| DATA       STAT         Background/Literature Review       In Is study title appropriate?       Complete         1.1 Is study title appropriate?       Complete         1.2 Is there a protocol identifying number and date?       Complete         1.3 Is the name and institution of investigator/s stated?       Complete         General Information       Complete         2.1 Is the literature review complete with sufficient information on the disease or medical condition studied, health issues addressed, the intervention/drug/device, previous findings of similar studies, methodologies used by similar studies, etc.       Complete                                                                  | US COMMENTS         |
| Background/Literature Review         1.1 Is study title appropriate?       Complete         1.2 Is there a protocol identifying number and date?       Complete         1.3 Is the name and institution of investigator/s stated?       Complete         General Information       Complete         2.1 Is the literature review complete with sufficient information on the disease or medical condition studied, health issues addressed, the intervention/drug/device, previous findings of similar studies, methodologies used by similar studies, etc.       Complete                                                                                                    | <ul> <li></li></ul> |
| 1.1 Is study title appropriate?       Complete         1.2 Is there a protocol identifying number and date?       Complete         1.3 Is the name and institution of investigator/s stated?       Complete         General Information       Complete         2.1 Is the literature review complete with sufficient information on the disease or medical condition studied, health issues addressed, the intervention/drug/device, previous findings of similar studies, methodologies used by similar studies, etc.       Complete                                                                                                    |                     |
| 1.2 Is there a protocol identifying number and date?       Complete         1.3 Is the name and institution of investigator/s stated?       Complete         General Information       Complete         2.1 Is the literature review complete with sufficient information on the disease or medical condition studied, health issues addressed, the intervention/drug/device, previous findings of similar studies, methodologies used by similar studies, etc.       Complete                                                                                                    |                     |
| 1.3 Is the name and institution of investigator/s stated?       Complete         General Information       2.1 Is the literature review complete with sufficient information on the disease or medical condition studied, health issues addressed, the intervention/drug/device, previous findings of similar studies, methodologies used by similar studies, etc.       Complete                                                                                                    | <b>~</b> ~          |
| General Information         2.1 is the literature review complete with sufficient information on the disease or medical condition studied, health issues addressed, the intervention/drug/device, previous findings of similar studies, methodologies used by similar studies, etc.         Complete                                                                                                    | ~ © Q               |
| 2.1 Is the literature review complete with sufficient information on the disease or medical condition studied, health issues addressed, the intervention/drug/device, previous findings of similar studies, methodologies used by similar studies, etc.                                                                                                    |                     |
|                                                                                                    | ~ © Q               |
|                                                                                                    |                     |
|                                                                                                    |                     |
| omments                                                                                                    |                     |
| no complete                                                                                                    |                     |
|                                                                                                    |                     |
|                                                                                                    |                     |
|                                                                                                    |                     |
|                                                                                                    |                     |
|                                                                                                    |                     |
|                                                                                                    |                     |
|                                                                                                    |                     |

Comment

8. Compilation comments can be seen by clicking the compilation & response icon (green box) next to the comment icon (investigator response later will be displayed after the revision has been submitted by the investigator). The compilation also is used during the revision reassignment by the reviewer. Reviewers will be able to see the compilation of comment and investigator answers as below

| Justification                                                                                                    |                |        |
|----------------------------------------------------------------------------------------------------|----------------|--------|
| 1) (Is the rationale/justification for the study clearly stated in the context of present knowledge?)                                                                       | Not Complete v | ¢<br>Ç |
| 2) (Does the project address important/relevant scientific/public health issues?)                                                                                           | Not Complete v | ¢      |
| 3) (Will the proposed research contribute new knowledge in the subject area?)                                                                                               | Not Complete v | ¢      |
| <b>Objectives</b><br>(Are the objectives and/or hypothesis clearly stated and realistic<br>(Specific, Measurable, Achievable, Resourced within the project and Time bound)) | Not Complete v | ¢ Ç    |
| Expected Outcome and Output<br>(What are the intended outputs and outcomes?)                                                                                                | Not Complete 🗸 | ¢      |
| Stakeholder                                                                                                    |                |        |

| "Compilatior  | comment made b    | y secretariat" |  |
|---------------|-------------------|----------------|--|
|               |                   |                |  |
| "Investigator | answers to the qu | iery "         |  |
|               |                   |                |  |
|               |                   |                |  |
|               |                   |                |  |

6

9. Grouping of status can be used as a guide to reviewers to see which item are complete, not complete etc.

| Processing Submission                                                                                                    |            | 1        |
|----------------------------------------------------------------------------------------------------|------------|----------|
| Research ID RSCH ID-21-00007-ATK NMRR ID NMRR ID-21-00005-RW0 Protocol ID - 🗎 Last updated on Sep 07, 2021                                                                                                    |            | V        |
| Status Undergoing Review by HRRC Reviewer                                                                                                    |            |          |
| HRRC PROTOCOL REVIEW                                                                                                    |            |          |
| All(33) Yes(0) No(0) Not Relevant(0) Complete(33) Not Complete(0)                                                                                                    |            |          |
|                                                                                                    | STATUS     | COMMENTS |
| Background/Literature Review                                                                                                    |            |          |
| 1.1 is study title appropriate?                                                                                                    | Complete ~ | © Q      |
| 1.2 Is there a protocol identifying number and date?                                                                                                    | Complete ~ | © Q      |
| 1.3 Is the name and institution of investigator/s stated?                                                                                                    | Complete ~ | © 🖓      |
| General Information                                                                                                    |            |          |
| 2.1 Is the literature review complete with sufficient information on the disease or medical condition studied, health<br>issues addressed, the intervention/drug/device, previous findings of similar studies, methodologies used by similar<br>studies, etc. | Complete ~ | © Q      |

10. Once the review is complete, the reviewer will then select the recommendation at the end of each checklist (for protocol & PIS/ICF). Click the submit button to notify Secretariat regarding the completion and the recommendation made.

| Reviewer Feedback & Recommenda | ation                  |                         |                                                                                                    |
|--------------------------------|------------------------|-------------------------|----------------------------------------------------------------------------------------------------|
| Feedback                       |                        |                         |                                                                                                    |
|                                |                        |                         |                                                                                                    |
|                                |                        |                         |                                                                                                    |
|                                |                        |                         |                                                                                                    |
|                                |                        |                         |                                                                                                    |
|                                |                        |                         |                                                                                                    |
|                                |                        |                         | Submission Recommendation                                                                                           |
|                                |                        |                         | Unable to review 🗸 🚿                                                                                                |
|                                |                        |                         | Unable to review Revision Required, Go back to Reviewers Revision Required, Go back to Reviewers Revision Reviewers |
| HRRC PIS/ICF REVIEW            |                        |                         | Revision Required, Go back to Secretariat<br>Suggest for Disapproval<br>Completed Review For MREC to Review         |
|                                |                        |                         |                                                                                                    |
| All(44)                        | Not Relevant(0) O Comp | lete(44) O Not Complete | (0)                                                                                                    |
| DATA                           |                        |                         | STATUS COMMENTS                                                                                                    |

11. Once the submit button is clicked, all the status and the recommendation will not be able to be changed.

| Miscellaneous                                     |                                           |
|---------------------------------------------------|-------------------------------------------|
| 13.1 is the grammar and language acceptable?      | Complete v 🕞 Q                            |
| 13.2 Additional Document & Comment from Reviewers | Complete V 🕞 Q                            |
| Reviewer Feedback & Recommendation                |                                           |
| Feedback                                          |                                           |
|                                                   |                                           |
|                                                   |                                           |
|                                                   |                                           |
|                                                   | h                                         |
|                                                   | Submission Recommendation                 |
|                                                   | Revision Required, Go back to Secretariat |

12. Once all required review is completed, the list of review will be disappeared from the submission review dashboard

| Submission Review                                           |                                            |
|-------------------------------------------------------------|--------------------------------------------|
| Keyword                                                     | Status                                     |
| Search NMRR ID, Research ID or Title of the Submission      | Select All                                 |
| EXCEL PDF Show 10 v entries<br># Research ID v NMRR ID • Ti | itle 🔹 Status 🔹 Day To Submission 🔹 Action |
|                                                             |                                            |
| N                                                           | lo data available in table                 |

8